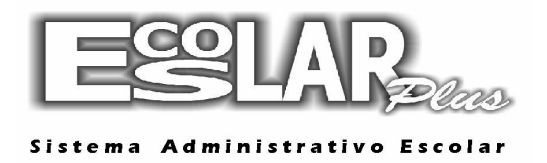

## Baixa manual por matrícula

Para dar baixa nos recebimentos referentes a um determinado aluno devem ser executados os seguintes passos:

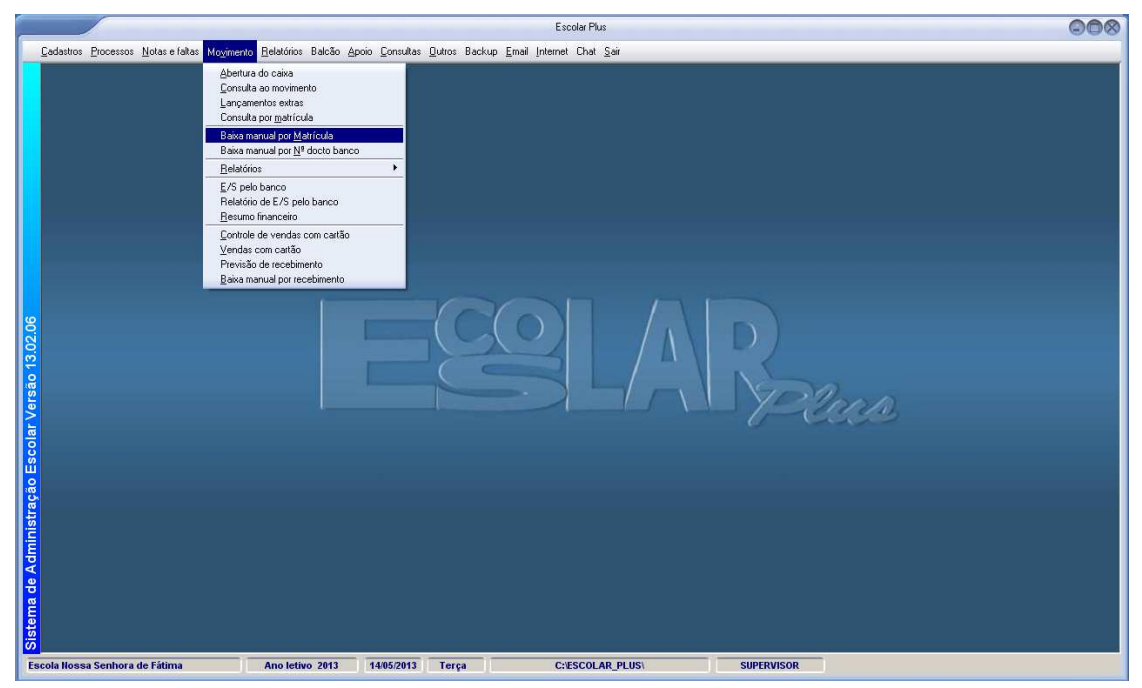

1. Clique em Movimento – Baixa Manual por matrícula

2. Utilizar a tela mostrada abaixo e informar a matrícula do aluno, clicando, em seguida, no botão "Atualizar";

| asuus Eucessos Ruias erain | as m | ymento                 | Helat            | DRIOS BO          | acao Apoio Douro                                                      | itas <u>D</u> uttos Backup                  | <u>E</u> mai Intei         | net Unat <u>S</u> all           |                          |                                |                          |                    |           |  |
|----------------------------|------|------------------------|------------------|-------------------|-----------------------------------------------------------------------|---------------------------------------------|----------------------------|---------------------------------|--------------------------|--------------------------------|--------------------------|--------------------|-----------|--|
|                            |      | Baixa<br>Matrico<br>53 | una<br>ula<br>57 |                   | por matrícul<br>donis de Sous<br>atriculado 18/12/<br>escente de 22 [ | a Lucas<br>2012 Turma:701<br>10% atéodia 15 | 7ª Ano do Er               | nsino Fundamental               |                          | Ocomência                      | E/S                      | koletos Detalhe    | X<br>Sair |  |
|                            |      |                        |                  | De                | Sconto de Les                                                         | Recebiment                                  | o das parce                | las do aluno                    |                          |                                | Soment                   | e lançamentos em i | aberto    |  |
|                            |      | And                    | Oper             | Parc 0            | peração mensal                                                        | Nº doc do banco                             | Em aberto                  | Vencimento                      | Valor pago               | Pagamento                      | Nº do cheque             | Baixado            |           |  |
|                            |      | 2013                   | 2                | 0 M               | ensalidade San                                                        | 2353000321                                  | 0,00                       | 10/01/2013                      | 302,00                   | 20/02/2013                     | 0                        | Cabla              |           |  |
|                            | _    | 2013                   | 2                | 0 M               | ensalidade Fev                                                        | 2353002208                                  | 0,00                       | 15/02/2013                      | 202,30                   | 07/02/2013                     |                          | Banco              | _         |  |
|                            |      | 2013                   |                  | 0 M               | ensalidade Abr                                                        | 2353002099                                  | 0,00                       | 15/03/2013                      | 202,30                   | 11/04/2012                     | 0                        | Banco              | _         |  |
|                            |      | 2013                   | 5                | 0 M               | encelidade Mai                                                        | 2353003150                                  | 262.00                     | 16/06/2013                      | 0.00                     | 11/04/2013                     |                          | Danco              | _         |  |
|                            | -    | 2013                   | 13               | 1 81              | ensandade mar                                                         | 2353003001                                  | 0.00                       | 10/01/2013                      | 77.00                    | 11/01/2013                     | 0                        | Caiva              | _         |  |
|                            |      | 2013                   | 13               | 2 8               | netila                                                                | 2353001373                                  | 0,00                       | 10/01/2013                      | 77,00                    | 20(02(2013                     | 0                        | Calva              | _         |  |
|                            |      | 2013                   | 13               | 3 4               | nostila                                                               | 2353015420                                  | 0,00                       | 10/03/2013                      | 77.00                    | 07/03/2013                     | 0                        | Banco              | -         |  |
|                            |      | 2013                   | 13               | 4 A               | nostila                                                               | 2353015420                                  | 0,00                       | 10/04/2013                      | 78.60                    | 12/04/2013                     | 0                        | Banco              | _         |  |
|                            | -    | 2013                   | 13               | 5 A               | nostila                                                               | 2353015498                                  | 77.00                      | 10/05/2013                      | 0.00                     |                                | 0                        |                    | -         |  |
|                            | -    | 2013                   | 13               | 6 A               | oostila                                                               | 2353015537                                  | 77.00                      | 10/06/2013                      | 0.00                     |                                | 0                        |                    | -         |  |
|                            |      | 2013                   | 13               | 7 A               | nostila                                                               | 2353015576                                  | 77.00                      | 10/07/2013                      | 0.00                     |                                | 0                        | (                  | -         |  |
|                            |      | 2013                   | 13               | 8 A               | nstila                                                                | 2353015615                                  | 77.00                      | 10/08/2013                      | 0.00                     |                                | 0                        |                    | _         |  |
|                            | -    | 2013                   | 13               | 9 A               | postila                                                               | 2353015654                                  | 77.00                      | 10/09/2013                      | 0.00                     |                                | 0                        |                    | -         |  |
|                            |      | 2013                   | 13               | 10 A              | oostila                                                               | 2353015693                                  | 77,00                      | 10/10/2013                      | 0,00                     |                                | 0                        |                    | -         |  |
|                            |      | 2012                   | 1                | 0 M               | ensalidade Jan                                                        | 0                                           | 0,00                       | 15/01/2012                      | 330,00                   | 30/01/2012                     | 0                        | Manual             | _         |  |
|                            |      | 2012                   | 2                | 0 M               | ensalidade Fev                                                        | 0                                           | 0,00                       | 15/02/2012                      | 245,02                   | 03/02/2012                     | 0                        | Manual             | -         |  |
|                            |      | 2012                   | 3                | 0 M               | ensalidade Mar                                                        | 0                                           | 0,00                       | 15/03/2012                      | 245,02                   | 14/03/2012                     | 0                        | Manual             | -         |  |
|                            | Oh   | servaç                 | ão: F            | ara ex<br>tilizar | ccluir marcar o<br>este processo a                                    | registro e pressio<br>penas para acer       | onar a tech<br>tos de valo | a DEL. Lançar<br>pres referente | nentos pag<br>s a pagame | os não são ex<br>entos com bai | cluídos.<br>xa 'Manual'. |                    |           |  |
|                            | -    |                        |                  |                   |                                                                       |                                             |                            |                                 |                          |                                |                          |                    |           |  |

- 3. Na tabela (em amarelo), que mostra as mensalidades com pagamento ainda em aberto e que está ordenada por ano/competência, selecionar a mensalidade a ser baixada;
- 4. Clicar com o mouse na coluna "Valor pago" e inserir o valor de acordo com o pagamento feito, dê um "Enter" e informe a data de pagamento. Você também pode o número do cheque.
- 5. Para corrigir uma baixa informada indevidamente basta apagar a data e o valor pago.